# Electronically Prescribe Controlled Substances Mobile Devices

#### Audience: All E-Prescribing Providers

To e-prescribe controlled substances in Epic, you must first install the **SecureAuth Authenticate** app on your smartphone. This app is required as a secondary form of authentication when e-prescribing controlled substances to confirm you're the authorizing provider.

#### Get Started:

Download the SecureAuth Authenticate app from the <u>Apps Store</u> for iOS or <u>GooglePlay</u> for Android.

#### Setup

- 1. From your computer, log on to: https://auth.houstonmethodist.org/secureauth85/.
- 2. Enter your Username (Houston Methodist network ID) and password.
  - The Setup Multi-Factor Authentication window will open.
- 3. Keep this page open, then return to your mobile device to continue the process.

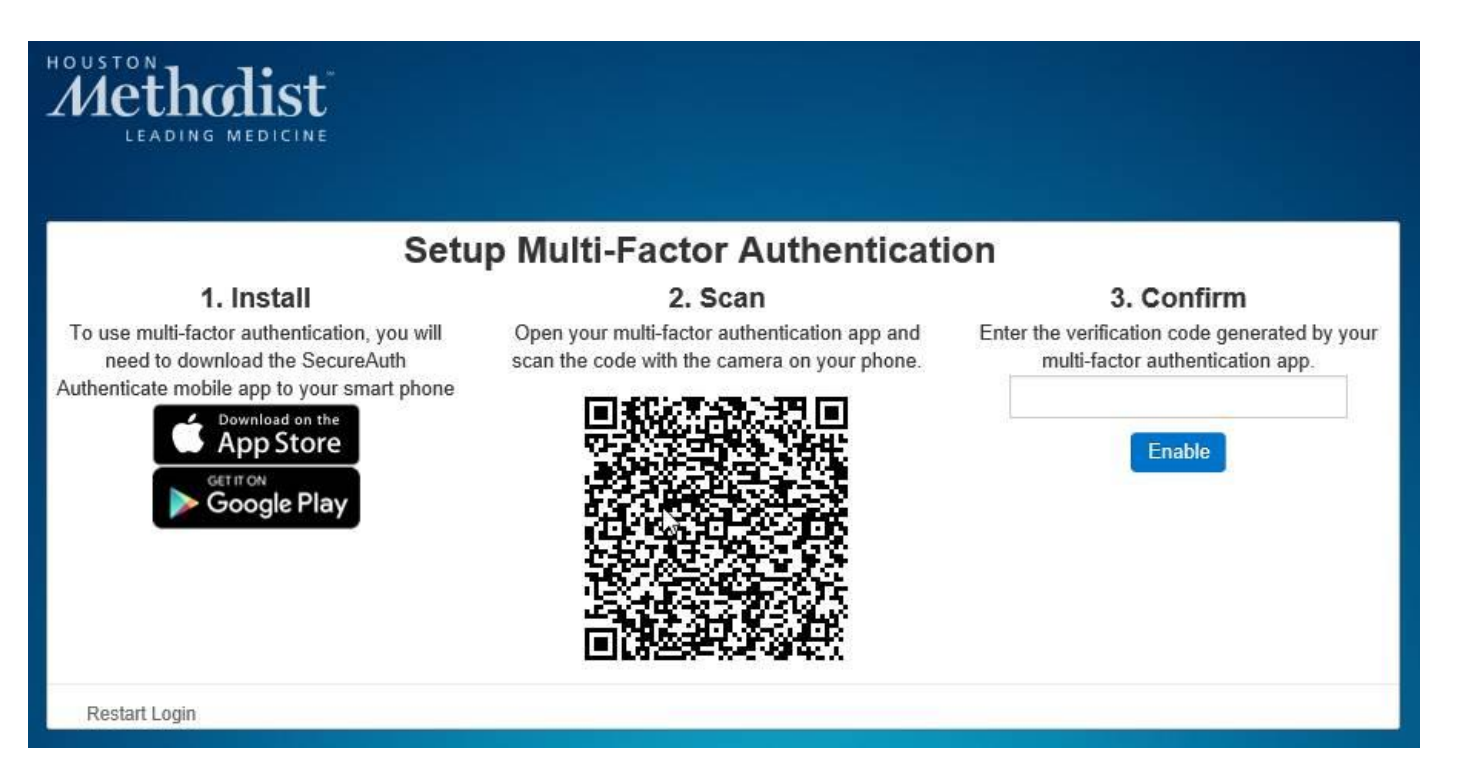

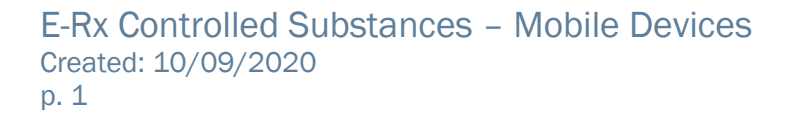

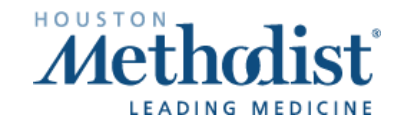

## Electronically Prescribe Controlled Substances Mobile Devices

4. From your mobile device, open the **SecureAuth** app, then click **Connect Account** and select **Connect** with QR Code.

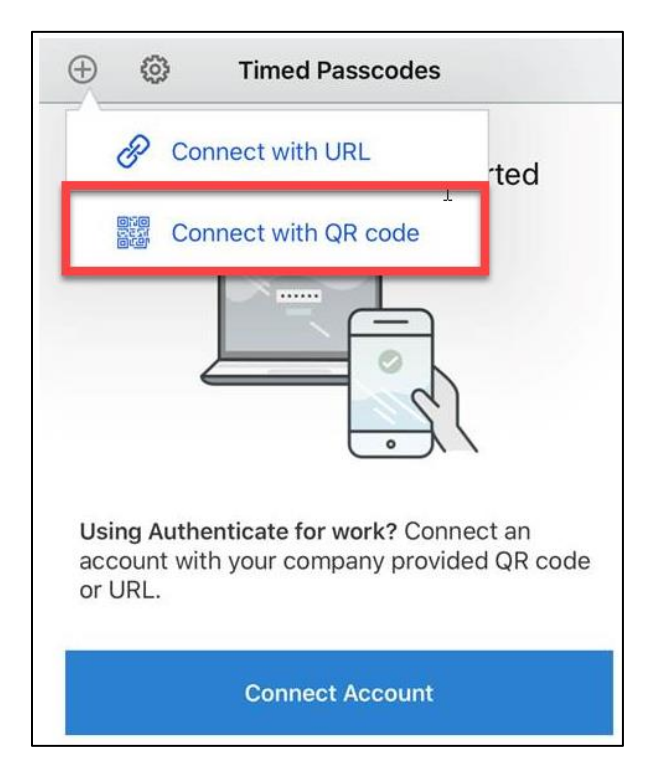

- 5. Enter the Verification Code displayed on your mobile device.
- 6. Click Enable.
  - The Setup Complete window will open.

| Methodist        |                                                                                          |  |
|------------------|------------------------------------------------------------------------------------------|--|
| LEADING MEDICINE |                                                                                          |  |
|                  |                                                                                          |  |
|                  | Setup Complete                                                                           |  |
|                  | You have successfully set up multi-factor authentication on your device:<br>Galaxy Note8 |  |
|                  | Register Another Device                                                                  |  |
| Restart Login    |                                                                                          |  |

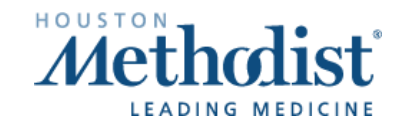

# Electronically Prescribe Controlled Substances Mobile Devices

## E-Prescribing Controlled Substances in Epic

- Within Epic, enter the orders you want to e-prescribe. Sign the orders. The Review of Controlled Medications for E-Prescribing window appears, requiring you to review controlled substance orders before signing.
- 2. Select your DEA Number.
  - If you have one DEA number, it appears automatically.
  - If you have more than one DEA number, click the number you need to use for this order, or click

and select the appropriate number.

- 3. Select the **Reviewed** check box for each order that appears. **Note:** The order name will appear in bold once you've reviewed it.
- 4. Click Sign.

|                                                                                                    |                                              | í            | Review of | Controlled Medications for E-Prescribing                                                             |              | D X                  |  |  |
|----------------------------------------------------------------------------------------------------|----------------------------------------------|--------------|-----------|----------------------------------------------------------------------------------------------------|--------------|----------------------|--|--|
| <b>~</b>                                                                                                    |                                              |              |           |                                                                                                    | Order        | ed On: 10/7/2020     |  |  |
| <sup>①</sup> Re                                                                                                    | view Instructions                            |              |           |                                                                                                    |              |                      |  |  |
| Reviewing the specific details, including provider and patient information, of each controlled medication order is required by the DEA. After confirming all data is accurate and complete, mark each medication as Reviewed to indicate that the prescription is ready for signing.                                                                                         |                                              |              |           |                                                                                                    |              |                      |  |  |
| Prov                                                                                                    | vider:                                       |              |           |                                                                                                    |              |                      |  |  |
| DEA Nur                                                                                                    | nber:                                        |              |           |                                                                                                    |              |                      |  |  |
| Reviewed                                                                                                    | Schedule III Medication                      | Strength     | Form      | Sig                                                                                                  | Di           | spense-Refill        |  |  |
|                                                                                                    | acetaminophen 300 mg-codeine<br>30 mg tablet | 300-30<br>mg | tablet    | Take 1 tablet by mouth every 4 (four) hours as needed for moderate pai<br>up to 30 days .acute pain. | n for D<br>R | isp-30 tablet,<br>-0 |  |  |
|                                                                                                    |                                              | ß            |           |                                                                                                    |              |                      |  |  |
| Signing Controlled Substances By completing the two-factor authentication protocol at this time, you are legally signing the prescription(s) and authorizing the transmission of the above information to the pharmacy for dispensing. The two-factor authentication protocol may only be completed by the practitioner whose name and DEA registration number appear above. |                                              |              |           |                                                                                                    |              |                      |  |  |
|                                                                                                    |                                              |              |           | ✓ 5                                                                                                  | ign          | X Cancel             |  |  |

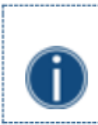

If you need to change the order details or remove an order, click Cancel to return to Order Entry.

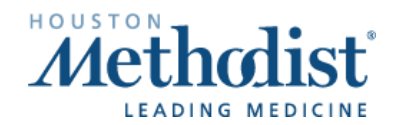

### Secondary Authentication via SecureAuth Authenticate App

To finish signing your orders, including any non-controlled medication or procedure orders you placed, you must complete a secondary authentication process.

1. From the **User Authentication** window, enter your **Epic Password** (your Houston Methodist network password) and click **OK** to receive a push notification on your mobile device.

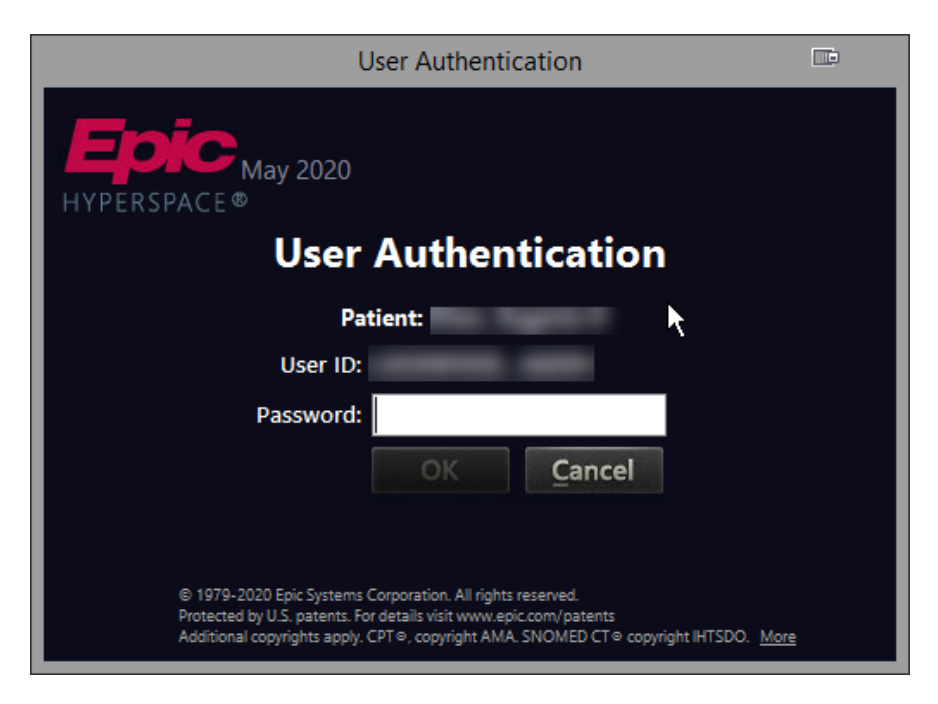

2. From the SecureAuth mobile app, tap Approve this request.

You have two minutes from the time you receive the push notification to approve or deny the authentication request. If authentication is not completed within two minutes, the request will time out and you'll be required to complete the sign/review process in Epic again.

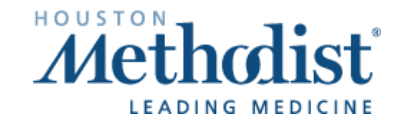